## **MODIFIER SON MOT DE PASSE**

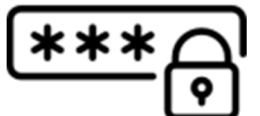

Attention cette opération n'est disponible que pour les personnes utilisant un compte Educonnect, c'est à dire ayant activer leur compte via l'auto-inscription ou les identifiants fournis par l'établissement.

Si vous utilisez FranceConnect, l'identification s'effectue à l'aide des identifiants du service public choisi. Il faut donc se référer à la procédure de changement de mot de passe de celui-ci.

## Procédure pour le changement de mot de passe

 Une fois identifié, vous pouvez accéder à la gestion de votre compte en cliquant sur l'icône de votre profil en haut à droite.

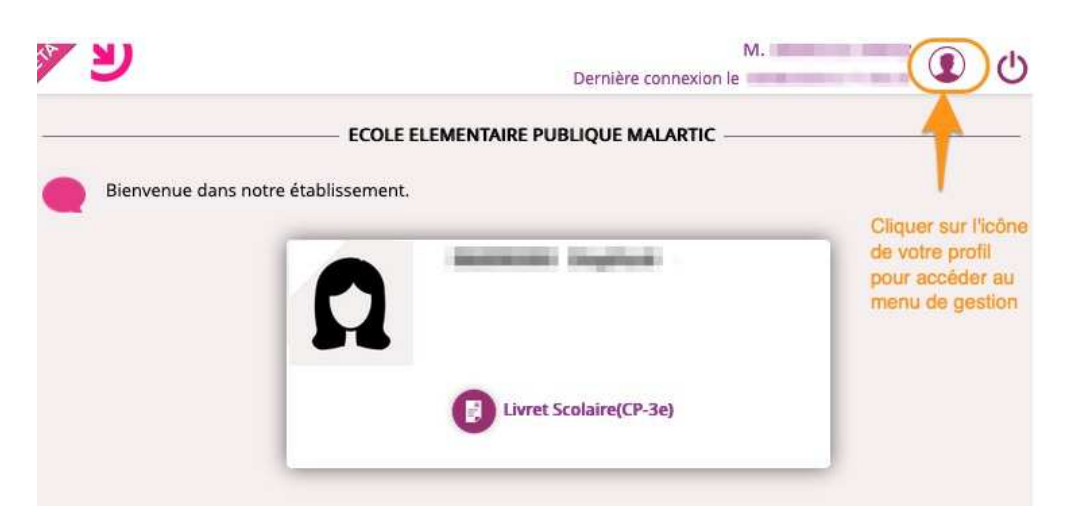

Vous arrivez sur la fenêtre de gestion de votre compte.

Cliquer sur « Modifier mon mot de passe »

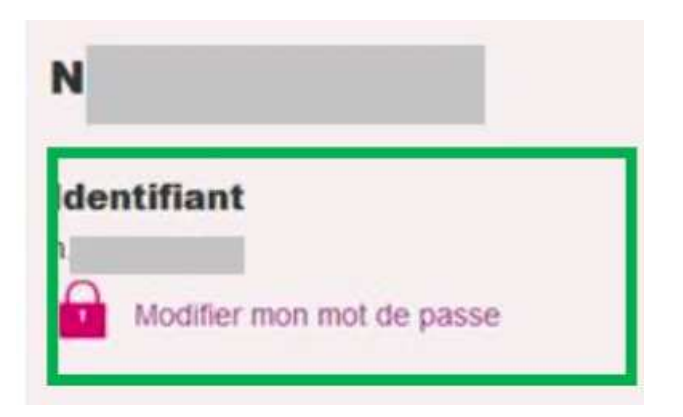

- Renseigner le mot de actuel ainsi que le nouveau
- Cliquer sur « Continuer » pour valider la saisie

| on compte                                                                       |                          |
|---------------------------------------------------------------------------------|--------------------------|
|                                                                                 |                          |
| Nodifier mon mot de<br>basse                                                    |                          |
| lot de passe actuel                                                             |                          |
| *****                                                                           | ۲                        |
| louvoau mot do nasso 🙆                                                          |                          |
| iouveau mot de passe                                                            |                          |
| *******                                                                         | ۲                        |
| Très Fort                                                                       | ۲                        |
| Très Fort<br>Besoin d'aide pour créer un mot de p                               | asse sécurisé?           |
| Très Fort<br>Besoin d'aide pour créer un mot de p<br>confirmer mon mot de passe | ●<br>asse sécurisé?      |
| Très Fort Besoin d'aide pour créer un mot de passe confirmer mon mot de passe   | •<br>asse sécurisé?<br>• |